# TRADEBOX İki Faktörlü Kimlik Doğrulama Kılavuzu

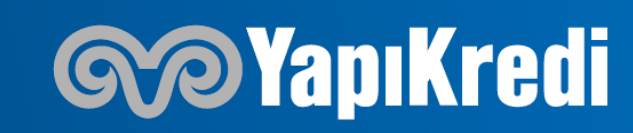

TRADEBOX işlem platformumuzda 1 Nisan itibariyle iki faktörlü kimlik doğrulama uygulaması devreye alınacak olup yatırımcılarımızın hesaba giriş yaparken mevcut şifreye ek olarak «Google Authenticator» uygulaması üzerinden oluşturacağı kullanıcı kodunu da girmeleri gerekecektir. İzlenmesi gereken adımlar aşağıda yer almaktadır :

1 : Akıllı telefonunuza «Google Authenticator» yükleyiniz. Telefonunuzun tarih ve saat ayarlarının doğru olduğundan emin olunuz, aksi takdirde doğrulama işlemi başarısız olacaktır.

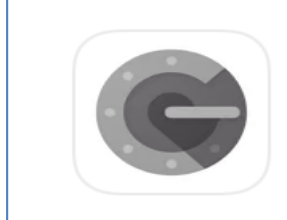

Google Authenticator

Yardımcılar ★★★★★ 27 B

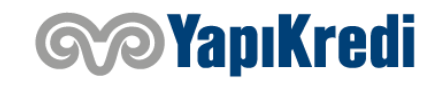

2: Tradebox uygulamasına kullanıcı kodunuz ve mevcut şifreniz ile giriş yapınız. Çıkacak olan ekranda yer alan kurulum anahtarını kopyalayınız.

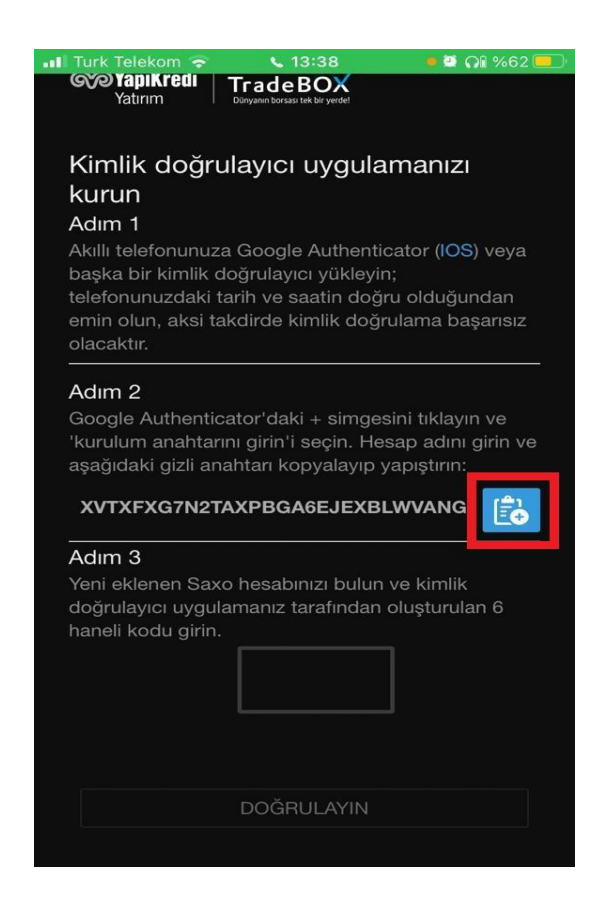

3: Google Authenticator uygulamasına giriş yapın ve «+» simgesine tıklayıp «Kurulum Anahtarını Gir» seçeneğini seçiniz.

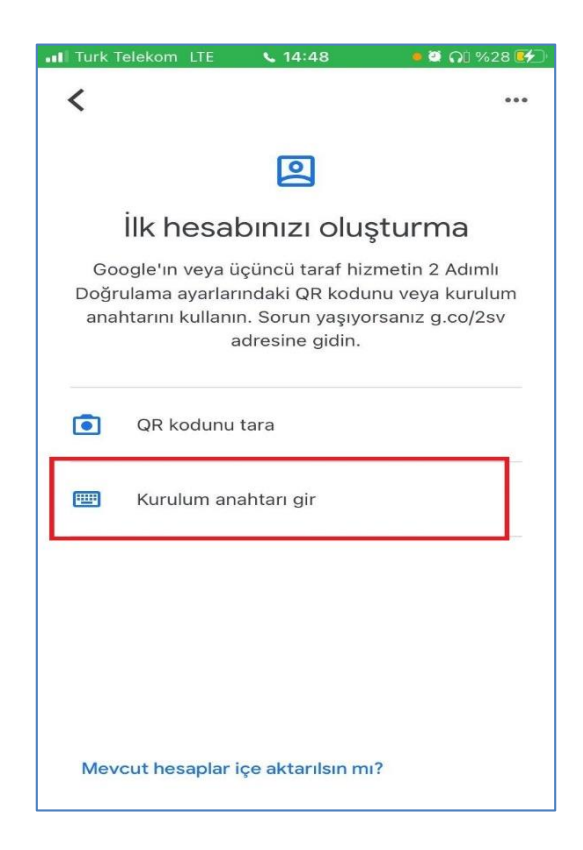

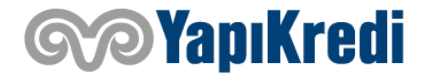

4: Hesap adına «Tradebox» ya da hesap numaranızı giriniz ve bir önceki adımda kopyaladığınız kodu «Anahtar» sekmesine yapıştırınız. Anahtar türü «Zamana dayalı» olmalıdır. Sonrasında «Ekle» seçeneğine tıklayınız.

| III Turk Telekom LTE 414:49 | 🤉 🗛 %28 🗲 |
|-----------------------------|-----------|
| Hesap bilgilerini girin     |           |
|                             |           |
|                             | _         |
| Hesap                       |           |
| 17700043                    |           |
|                             |           |
| Anahtar                     |           |
| POMZOIZYGVVK2C625ZHPKWRKM   |           |
|                             |           |
| Zamana dayalı 👻             | Ekle      |
|                             |           |
|                             |           |
|                             |           |
|                             |           |
| qwertyuıopğü                |           |
| asdfghjklşi                 |           |
| ☆ z x c v b n m ö           | ç 🗵       |
| 123 😳 🔮 Boşluk              | Geç       |

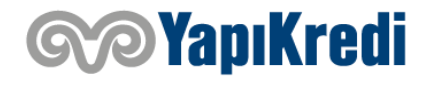

4: Sonrasında Google Authenticator tarafından üretilen 6 handeli kodu kullanarak Tradebox uygulamasına giriş yapabilirsiniz.

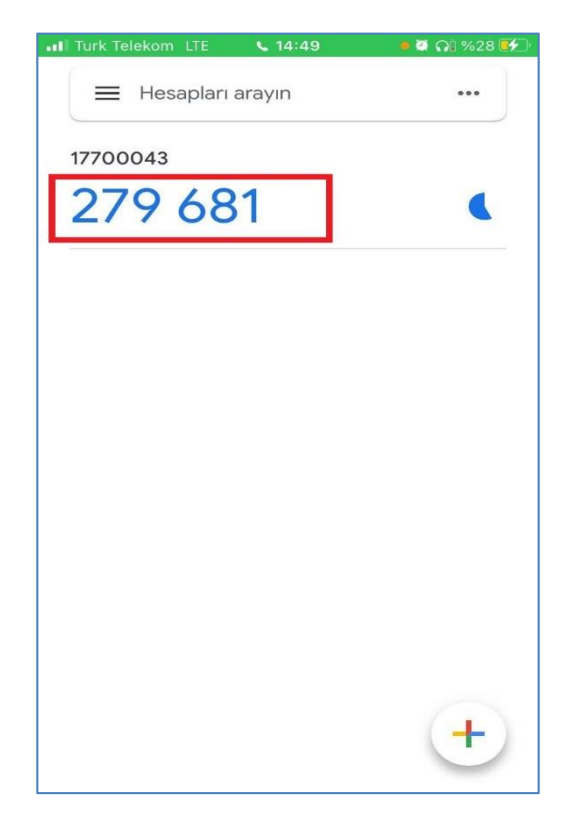

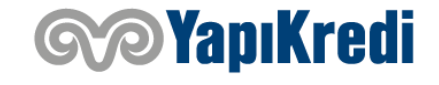

#### Teşekkür ederiz.

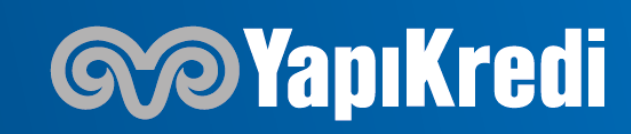